# **Alberta Netcare Portal**

# **Provider Self Service Portal (PSSP)**

Alberta Netcare

The Provider Self-Serve Portal (PSSP) is a centralized contact information source for regulated health care providers. The portal will make it easier for healthcare providers to connect with each other, share information and provide timely patient care – in the event of *critical test results* or *public health emergency*.

#### Who can have access to the PSSP?

Physician Providers can access the PSSP to update key information about their practice (Ex. Clinic Address, Contact Information)

# How To Register: New Alberta Netcare User

Alberta Health Services users and affiliates.

- 1. Log into <u>Identity & Access Management</u> (IAM) system using your AHS network User Name and Password.
- 2. On the IAM home page, click **Access Request**s and select Request or Modify Access to Entitlements.
- 3. Select Request Access to:
  - o Alberta Netcare Portal
  - PSSP access
- 4. Complete each Request process by following the screen instructions.

# **EXISTING ALBERTA NETCARE USER**

#### Community Users who have an IAM User ID:

- 1. Log into <u>Identity & Access Management</u> (IAM) system using your *IAM User Name* and *Password*.
- 2. Select *Request Access* to: o PSSP access
- 3. Complete each Request process by following the screen instructions.

## Community users accessing outside of AHS:

<u>Contact</u> the *eHealth Support Team* at 1-855-643-8649 or email eHealthSupport@cgi.com

## HOW TO UPDATE YOUR CONTACT INFORMATION

- Log in to PSSP *Provider Search* page launched,
- On the top right hand corner of the screen, click on "My Info". The Provider Portal page displayed
- 3. Enter your contact information in the **Provider Demographics**, **Provider Status**, **Provider Contact** and **Provider Address** sections.

| Flovider Demographics                                                       |                          |            |
|-----------------------------------------------------------------------------|--------------------------|------------|
| Last Name                                                                   |                          | First Name |
|                                                                             |                          |            |
| Suffix                                                                      |                          | Prefix     |
|                                                                             |                          |            |
| Preferred Last Name                                                         |                          | Preferred  |
|                                                                             |                          |            |
| Preferred Suffix                                                            |                          |            |
| Provider Status<br>Role Type                                                |                          | HSPID      |
|                                                                             |                          |            |
| 20104                                                                       | ٥                        | acatus Mer |
| License #                                                                   |                          | Start Date |
|                                                                             | 0                        |            |
| Credentiale                                                                 |                          |            |
|                                                                             |                          |            |
| Provider Contact                                                            |                          |            |
| Note: At least 1 Business Contact, 1 Critical Results Contact, and 1 Emerge | ncy Contact la required. |            |
|                                                                             |                          |            |

4. Once you have entered your information. Click **Update**.

## HOW TO SEARCH FOR ANOTHER PROVIDER

- 1. Launch the *Provider Search* page by sign in to PPSP
- 2. Enter the *Providers'* **First** and **Last** Name into the "First Name" and "Last Name"
- 3. Click Search.

|                                                                            | My Inf                                    |
|----------------------------------------------------------------------------|-------------------------------------------|
| Provider Search                                                            |                                           |
| Please enter minimum search criteria before searching, Minim<br>Last Name* | sum criteria is first name and last name. |
| First Name*                                                                |                                           |
| Middle Name                                                                |                                           |
| Role Type                                                                  |                                           |
| Please Select                                                              | $\mathbf{\overline{\mathbf{v}}}$          |
| Discipline Address                                                         |                                           |
| Discipline Postal Code                                                     |                                           |
| Discipline Phone                                                           |                                           |
|                                                                            |                                           |

Please note the minimum search criteria is the Providers First and Last Name.